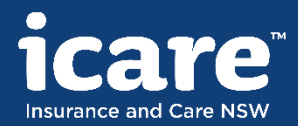

# Guide for icare's authenticated claims portal

1 August 2020

## Welcome to the claims portal

This presentation provides guidance for those using icare's authenticated claims portal for the first time, and covers the following topics:

- Adding members of your team to the portal
- Viewing claims information, including:
  - Your claims dashboard
  - Viewing your claims
  - Claims enquiries
  - View correspondence
  - View and upload work plans and injury management plans
  - Wage, medical and other payments
  - Upload other claims-related documents

The authenticated claims portal can be accessed here:

<u>https://portal.icare.nsw.gov.au</u>

To apply for access to the authenticated claims portal please contact your organisation's Claims Team.

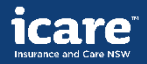

Adding members of your team to the authenticated portal

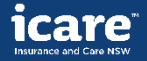

## Adding members of your team for access

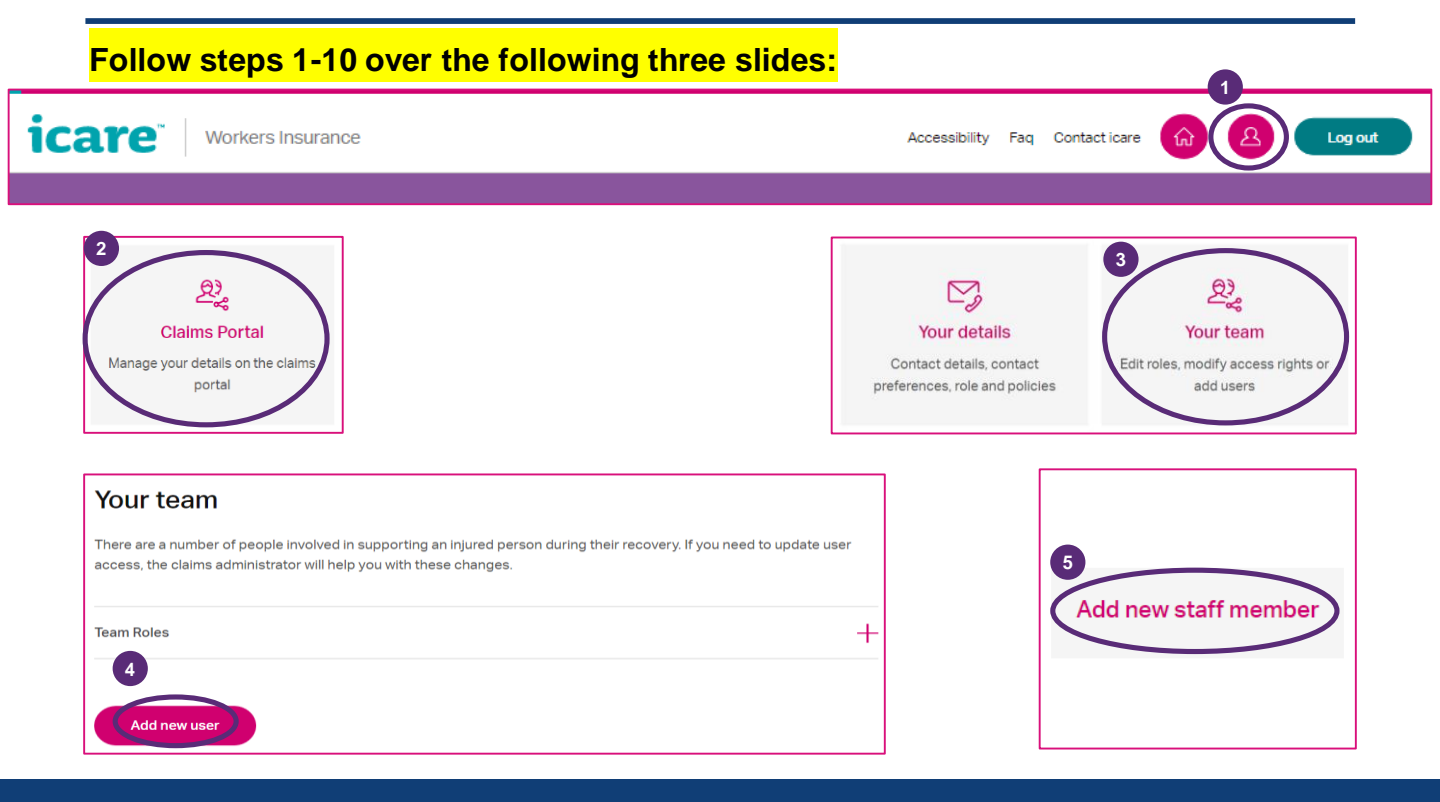

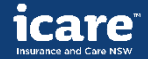

## Adding members of your team for access

| To add a new user, pleas<br>a registration email to th | e provide details below. Once<br>is person with further instruct | you create a user, we'll send<br>tions.                                             |            |
|--------------------------------------------------------|------------------------------------------------------------------|-------------------------------------------------------------------------------------|------------|
| 6 select user type *<br>Add new staff member           |                                                                  | User roles                                                                          | 7          |
| First name *                                           |                                                                  | Role 1 - Claims Admin (0 policies) Role 2 - Return to work coordinator (0 policies) | (+)<br>(+) |
| Last Name *                                            |                                                                  |                                                                                     |            |
|                                                        |                                                                  | User roles                                                                          |            |
| Best contact number *                                  | Phone Type * Mobile                                              | Role 1 - Claims Admin (0 policies)                                                  |            |
| Email Address *                                        |                                                                  | Edit role                                                                           |            |
| eg. email@email.com                                    |                                                                  | Role 2 - Return to work coordinator (0 policies)                                    | _          |
|                                                        |                                                                  | You have not assigned any policies to this role.                                    |            |

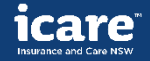

## Adding members of your team for access

| Edit user role      | 8                     |
|---------------------|-----------------------|
| Search for a policy |                       |
| Policies 9          |                       |
| Select all          | 1 policy (0 selected) |
| 182256401 - Flow    | er Manufacturing      |
| -                   | Cancel Save changes   |

#### User has been added.

If your user is new to the portal, we've sent them an email to finish setting up their account. If they already use the portal, we've updated their access and they will see this the next time they log in.

10

Cancel

Add user

#### Return to your team

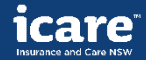

## Viewing claims information on the authenticated portal

- Your claims dashboard
- Viewing your claims
- Claims enquiries
- View correspondence
- View and upload work plans and injury management plans
- Wage, medical and other payments
- Upload other claims-related documents

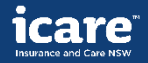

## Your claims dashboard

#### View of your claims dashboard. Click on 'View all claims'; go to next slide:

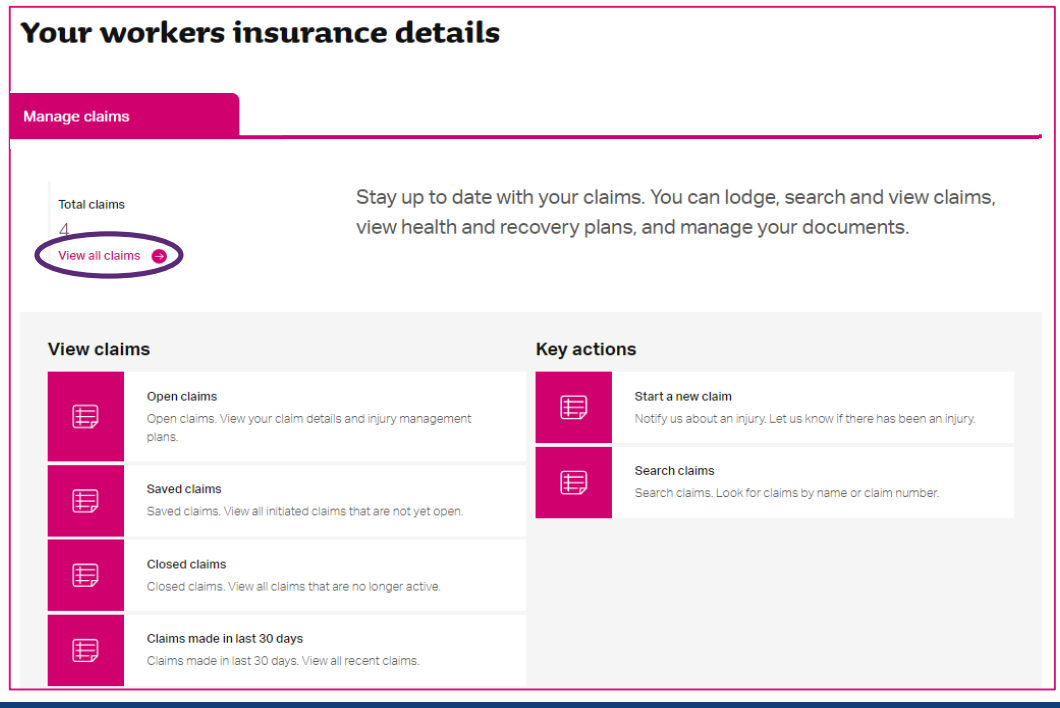

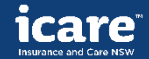

## Viewing your claims

## While viewing all claims you can filter, sort and search claims:

| icare" Workers insu                                              | Irance claims                                | Accessibility      | Policy Portal Resources | Contact icare | <b>@</b> 8   | Logout      |
|------------------------------------------------------------------|----------------------------------------------|--------------------|-------------------------|---------------|--------------|-------------|
|                                                                  |                                              |                    | Search claims           | Q             | Notify us of | an injury 🕂 |
| Search all claims                                                |                                              |                    |                         |               |              |             |
| Claim number                                                     | First name                                   |                    | Last name               |               |              | Q           |
|                                                                  |                                              |                    |                         |               |              | _           |
| Found 4 results                                                  |                                              |                    |                         |               |              |             |
| Filter results                                                   | <ul> <li>Sort results</li> </ul>             |                    |                         |               |              |             |
| Claim 4011185 - Janet Barnes                                     |                                              | Managed by Allianz |                         |               |              |             |
| open 17/06/2020                                                  | Injury notified                              |                    |                         |               |              |             |
| Claim 4011599 - Support Claim<br>ALZpolicy001 - Policy 197975001 |                                              | Managed by Allianz |                         |               |              |             |
| open 06/07/2020                                                  | Provisional weekly's and treatment can start |                    |                         |               |              |             |

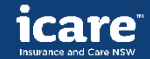

## Details of claims

#### Once you have clicked into a claim you can view claim details and make enquiries:

| icare <sup>®</sup> Work | ers insurance claims      |               | Accessibility | Policy Portal | Resources  | Contact icare | ŵ      | 2       | Logout     |   |
|-------------------------|---------------------------|---------------|---------------|---------------|------------|---------------|--------|---------|------------|---|
| Claim 4011599 - Supp    | ort Claim                 | _             |               | Sea           | rch claims | Q             | Notify | us of a | n injury 🕂 |   |
| Claim details 🗸 🗸       | Health & recovery plans 🗸 | Wage payments | ~ 1           | Medical & ot  | her paym   | ents 🗸        | Mar    | nage do | ocuments   | ~ |

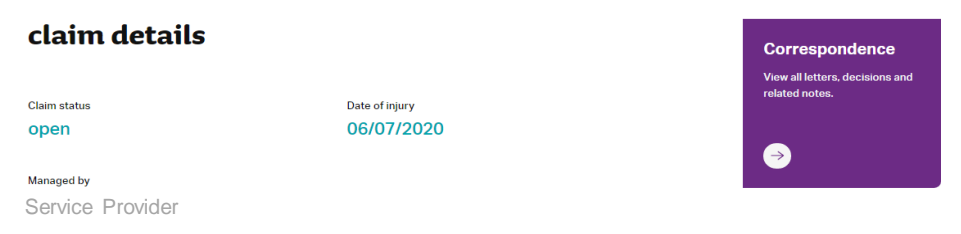

Liability status Provisional weekly's and treatment can start

Injury description Tripped over box and twisted lower back

Work status Is not working, and has no current capacity for work.

Work status start date 06/07/2020

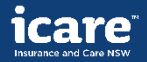

## Make claim enquiries

#### Have Questions?

#### Service Provider

Notifications and claims support

Phone: ## ## ##

Email: ######@icare.nsw.gov.au

Website: Website

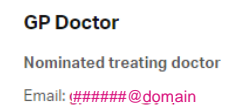

The individual contact information for the claim will display here

#### **Claim details**

Below are the details we've captured about your claim so far. Please review your details.

|                                                                          | Expand all (+) |
|--------------------------------------------------------------------------|----------------|
| Employer's Details                                                       | +              |
| Injured Person's Details                                                 | +              |
| Injury details                                                           | +              |
| Injured person's work details                                            | +              |
| If you'd like to change or add further information get in touch with us. |                |

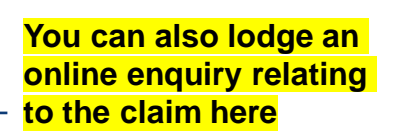

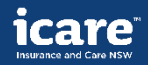

## **Claim details**

#### To view correspondence sent to you:

| icare <sup>®</sup> Worke | ers insurance claims              |               | Accessibility | Policy Portal Resources Contact icare | e 🟠 🙆 Logout             |
|--------------------------|-----------------------------------|---------------|---------------|---------------------------------------|--------------------------|
| Claim 4011599 - Supp     | ort Claim                         |               |               | Search claims                         | Notify us of an injury + |
| Claim details 🔿          | Health & recovery plans 🗸 🗸       | Wage payments | ~ N           | Nedical & other payments 🗸 🗸          | Manage documents 🗸 🗸     |
| Claim details overview   | Claim enquiries & updates Corresp | ondence       |               |                                       |                          |

#### To view and upload return to work plans and view injury management plans:

| icare <sup>®</sup> Wor | kers insurance claims   |               | Accessibility | Policy Portal Resources | Contact icare |                        | jout        |
|------------------------|-------------------------|---------------|---------------|-------------------------|---------------|------------------------|-------------|
| Claim 4011599 - Sup    | oport Claim             |               |               | Search claims           | Q             | Notify us of an injury | y <b>(†</b> |
| Claim details 🗸 🗸      | Health & recovery plans | Wage payments | ~ N           | Medical & other payme   | ents 🗸        | Manage docume          | ents 🗸      |
| Injury management plan | Return to work plan     |               |               |                         |               |                        |             |

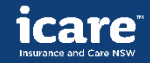

## Wage payments - 1

To view wage payments and reimbursements made to you , request a wage reimbursement and notify changes to average weekly earnings:

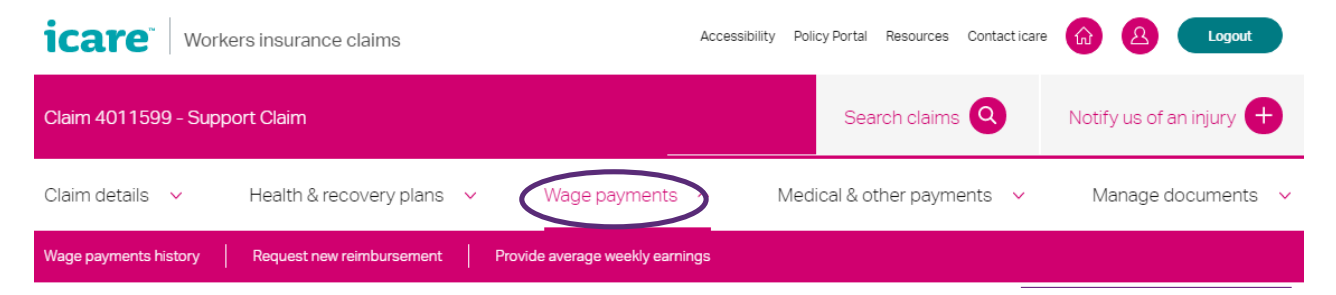

#### Wage payments history

View all previous weekly wage reimbursements made for this claim.

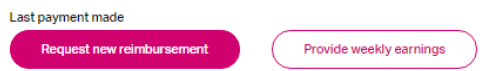

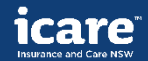

## Wage payments - 2

| icare Workers insurance claims                          | Accessibility PolicyFortal Resources Contacticare 🙆 🙆 Logad |
|---------------------------------------------------------|-------------------------------------------------------------|
| Claim 4011599 - Support Claim                           | Search claims Q Notify us of an injury 🕂                    |
| Claim details V Health & recovery plans V Wage payments | 3 ^ Medical & other payments V Manage documents V           |
| Wage payments history                                   | ninga                                                       |

#### **Request new weekly reimbursement**

Claim a weekly wage reimbursement by completing the form below. If you'd like to make a claim for multiple weeks, you can upload a PDF, JPEG, Powerpoint, Word, Excel formats, up to 10MB in size (per document, or smaller) to the 'Manage Documents' section instead

| Date of week                | kly reimbursement * 🕐                                                                                           |              |
|-----------------------------|----------------------------------------------------------------------------------------------------|--------------|
| dd/mm/yyy                   | У                                                                                                    |              |
| Did the injure              | ed person work during the week? * 🕜                                                                             |              |
| O Yes                       |                                                                                                    |              |
| O NO                        |                                                                                                    |              |
|                             |                                                                                                    |              |
| Upload su                   | ipporting documents                                                                                             |              |
| Supporting d<br>reimburseme | Joouments can include a wage summary, paysilps, pre-injury average weekly earnings (PIAWE) for<br>ent schedule. | m, or a wage |
| Drag and (                  | drop or select a file                                                                                           | Upload ±     |

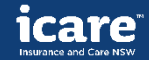

Cancel

Submit

## Medical & other payments

#### To view past medical payments and reimbursements or request a new reimbursement:

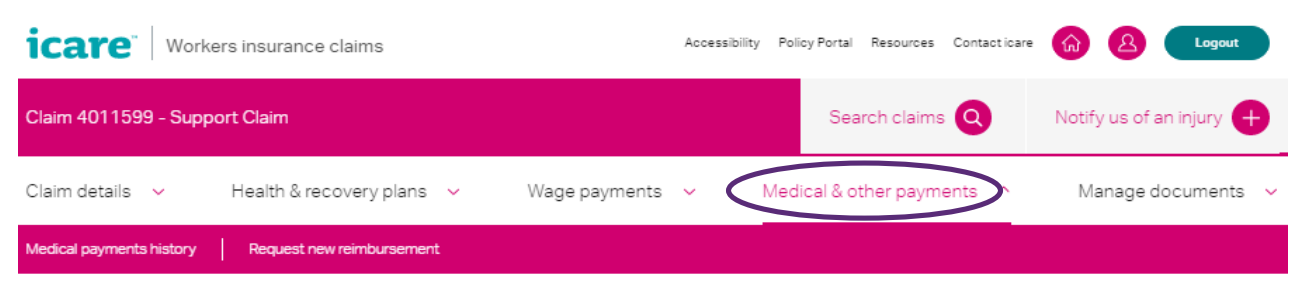

### **Request a reimbursement**

Here's where you can request a reimbursement for any expenses related to your claim, including pre-approved medical treatment and other costs.

#### Upload your receipts

Please provide a copy of your receipt for reimbursement. The receipt should show the date, invoice number, and a description of the services or product provided.

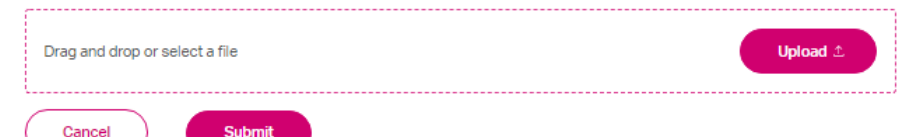

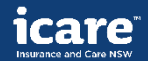

## Manage documents

#### To upload other claim-related documents and view any documents you have uploaded:

| icare <sup>®</sup> Workers insurance claims            | Accessibility          | Policy Portal Resources Contact | icare 😡 🛕 Logout         |
|--------------------------------------------------------|------------------------|---------------------------------|--------------------------|
| Claim 4011599 - Support Claim                          |                        | Search claims Q                 | Notify us of an injury 🕂 |
| Claim details V Health & recovery plans V Wag          | je payments 🗸 🛛 N      | ledical & other payments        | Manage documents         |
| Upload documents Certificate of capacity Wage payments | Medical payments Healt | h & recovery Other docume       | ents                     |

## **Upload your documents**

Providing the right documentation throughout the course of a claim can help us ensure the right level of support is provided to an injured person.

Please upload documents in PDF, JPEG, Powerpoint, Word, Excel formats, up to 10MB in size (per document) or smaller. When you have uploaded your documents, please select submit at the end of the page.

#### Certificate of capacity

A report from your nominated treating doctor outlining the injured person's treatment needs and capacity for work.

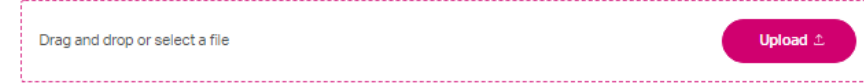

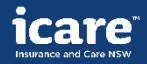

# Any questions?

Go to: https://www.icare.nsw.gov.au/workers-insuranceclaims/claims-portal-features-and-benefits

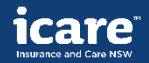